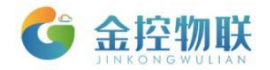

# SE-400 物联网盒子

# 使用手册

# 北京金控智联物联网科技有限公司

# 二零一七年七月

版权所有 侵权必究 All rights reserved

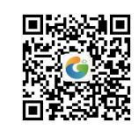

地址:北京市朝阳区望京东路8号锐创国际B座1715 电话:010-84312663 传真:010-84312663-800

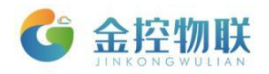

目录

| 1 | 产品简介3              |
|---|--------------------|
|   | 1.1 金控云平台3         |
|   | 1.2 SE-400         |
|   | 1.3 EMaster 客户端5   |
| 2 | SE-400 硬件介绍5       |
|   | 2.1 技术参数5          |
|   | 2.2 产品发货清单6        |
|   | 2.3 接口说明6          |
|   | 2.4 操作步骤6          |
| 3 | EMaster7           |
|   | 3.1 安装 EMaster7    |
|   | 3.2 卸载 EMaster7    |
|   | 3.3 EMaster 介绍7    |
|   | 3.3.1 菜单栏8         |
|   | 3.3.2 工具栏11        |
|   | 3.3 EMaster 使用 11  |
| 4 | 登录金控云平台管理设备22      |
|   | 4.1 用账号密码登录云平台22   |
|   | 4.2 在金控云平台中查看数据 22 |
| 附 | 录                  |
|   | A 常见问题             |

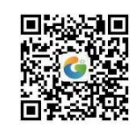

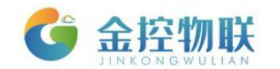

# 1产品简介

SE-400 物联网盒子是一款安全稳定的数据采集转换设备,是集数据采集、云服务于 一体的智能设备。

## 1.1 金控云平台

SE-400终端将现场的大量不同区域工业设备的数据,传输到远端的云数据中心,实现远程数据监控,设备诊断、程序维护和故障报警等功能,为用户提供一种简单可靠的工业互联网数据远程传输方案。金控云平台的组成包括设备端、服务器和客户端。

(1) 设备端: SE-400 终端和所连接的设备控制器、HMI 和仪表等。

(2) 服务器:金控云服务器群或用户自建私有云服务器。

(3) 客户端: PC 客户端/WEB 客户端, 手机 APP 等。 金控云平台系统的各组成部分之间的关系如 1-1 所示。

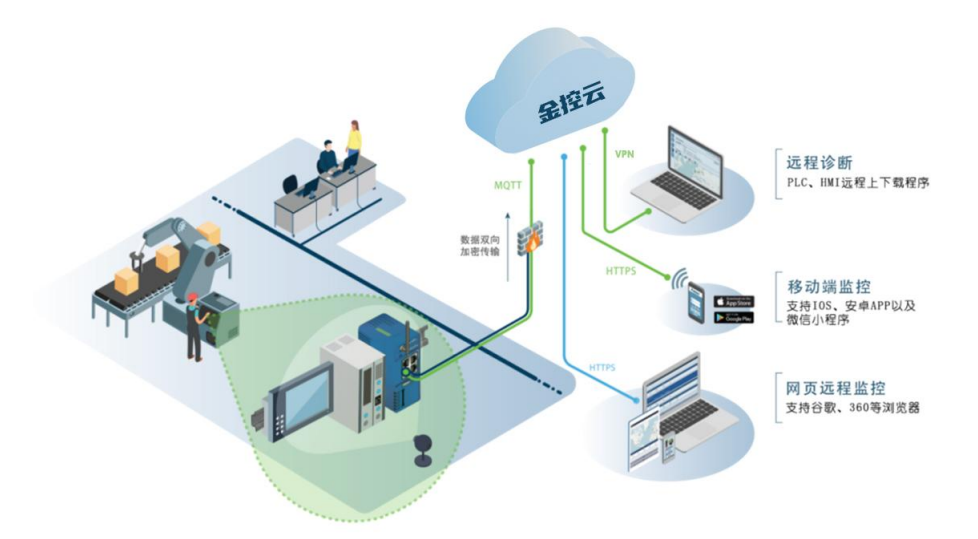

图 1-1 金控云平台系统

在金控云平台系统中,云端服务器用于连接现场的大量 SE-400 设备,实现大量远程 设备的连接管理、数据采集、存储和传送等功能,是金控云平台系统的中枢。SE-400 设 备是现场设备与用户客户端连接桥梁中的智能传输终端,负责将工业现场设备连接至云 端服务器。金控云平台功能具有以下特点:

(1) 支持 4G/3G/GPRS 连接,无需复杂配置,应用简单方便;

(2) 支持通过电脑客户端、手机 APP 和网页远程数据监控;

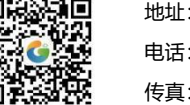

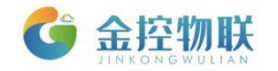

(3)支持故障报警,移动端 APP 可推送报警信息,也可按配置内容进行短信推送 和微信推送;

(4)支持历史数据记录,采集和记录登记的监控点的数据,并支持列表曲线的数据展示和常用的统计分析;

(5)支持远程停机功能,绑定盒子与 PLC 的连接,远程控制停机,便于租赁设备等的远程设备管理;

(6) Web 云组态,用户可自行利用 Web 端图形化组态界面进行现场环境可视化配置;

(7)支持权限分级,可以根据实际情况分配不同权限的账户信息,便于设备厂商 和终端客户使用。

#### 1.2 SE-400

金控 SE-400 物联网盒子是集数据采集、边缘计算、云服务一体的智能设备,具有以下功能:

- 通讯链路: RS-232、RS-485 (双 485 可选);
- 协议接入: ModBus RTU/DLT645 等;
- 联网方式: 4G/NB 通信;
- 网关配置:通过 PC 端配置软件,轻松配置、管理网关的各项参数。
- 告警方式:可通过短信、微信等多途径对故障进行告警;
- 免费、稳定的金控云服务;

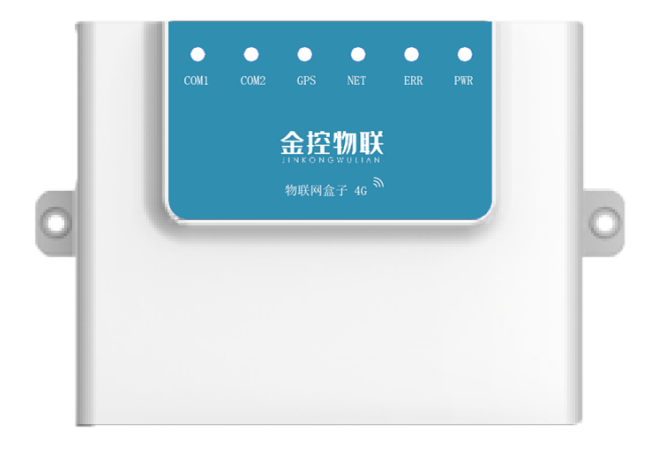

图 1-2 SE-400 外观

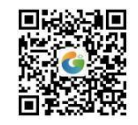

地址:北京市朝阳区望京东路8号锐创国际B座1715 电话:010-84312663 传真:010-84312663-800

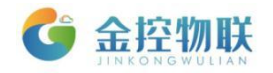

# 1.3 EMaster 客户端

对 SE-400 设备进行访问或操作,需要使用 EMaster 客户端。EMaster 客户端运行在 PC 上,可实现对 SE-400 的网络参数、通信参数、被监控设备参数等的配置。

# 2 SE-400 硬件介绍

# 2.1 技术参数

| 硬件规格 |                                |  |
|------|--------------------------------|--|
| CPU  | 72MHz ARM Cortex-M3            |  |
| RTC  | 1路时钟内置                         |  |
| 存储器  | 64MByte RAM; 128MByte Flash    |  |
| 无线通讯 | 4G/NB                          |  |
| 串口   | 1路 RS-232,1路 RS-485(双 485 可选)  |  |
| 电气规格 |                                |  |
| 额定电压 | DC12V/DC24V(可选 DC5V)           |  |
| 额定功率 | 2W                             |  |
| RoHS | 符合 RoHS 雷击浪涌±4KV, 群脉冲±4KV,空气放电 |  |
|      | 8KV °                          |  |
| 电源保护 | 9~36V 耐压范围,带 PPTC 自恢复保险丝,过流保护  |  |
| 允许失电 | 备用电池保证断电实时时钟                   |  |
| 环境要求 |                                |  |
| 环境湿度 | 5%~95%                         |  |
| 工作温度 | -40℃~+85℃                      |  |
| 抗震性  | 10~25Hz(X,Y,Z 方向 4G/30 分钟)     |  |
| 冷却方式 | 自然风冷                           |  |
| 其他   |                                |  |
| 防护等级 | IP51                           |  |
| 机械结构 | 导轨固定                           |  |
| 整机尺寸 | 90*72*28(mm)                   |  |
| 整机重量 | 100g                           |  |

表 2-1 技术参数

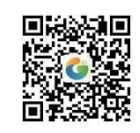

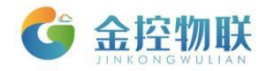

## 2.2 产品发货清单

- (1) SE-400 数据采集网关1台;
- (2) 吸盘延长天线1根;
- (3) RS-485 通讯、电源接线端子1个;
- (4) RS-232 通讯接线端子 1 个;
- (5) SE-400 数据采集网关快速指南;
- (6) SE-400 产品发货清单。

### 2.3 接口说明

本产品接口包括: 电源接口、天线接口、SIM 卡接口。

- 电源接口: 电源接线端子,用来连接电源,为 SE-400 供电;
- 天线接口:用于 4G/NB 无线通讯;
- SIM 卡接口:通过内置 SIM 卡,实现数据传输。

### 2.4 操作步骤

使用 SE-400 进行数据采集的操作步骤如下:

(1) 取出 SE-400 数据采集网关,把吸盘延长天线固定在 SE-400 net 天线接口上。 在 SIM 卡槽插入 SIM 卡。如果是 eSIM 版本,无需插入 SIM 卡。

(2)电脑的 USB 口通过采用 USB 转 RS-232 连接 SE-400 的 RS-232 端子。如果使用USB 转 RS-485 的串口线连接 RS-485 端子,请将 SE-400 的 DEF 与 GND 短接。

(3)用电源适配器和电源接线端子接好电源,然后上电。

(4) 在电脑上运行网关配置软件,设置通讯参数、配置采集数据项以及告警规则 等信息,并下载到 SE-400 中。具体操作参照第 3 章节。

(5) 登录金控云平台管理设备。

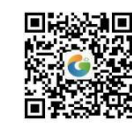

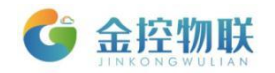

# **3 EMaster**

在使用金控采集设备前,需要用电脑连接 SE-400 进行配置,电脑端工具为 EMaster 的客户端。

## 3.1 安装 EMaster

从供应商获取安装包,双击安装即可。安装过程中可能需要下载安装.net framework 环境。

注意, EMaster 要求操作系统必须是 Windows 7/8/10, 无法在 Windows XP 上安装使用

### 3.2 卸载 EMaster

从电脑的"控制面板"选项选择"程序和功能"进行卸载,或者再次运行 EMaster 安装程序,选择卸载选项进行卸载。

## 3.3 EMaster 介绍

打开 EMaster 软件,如下图所示。

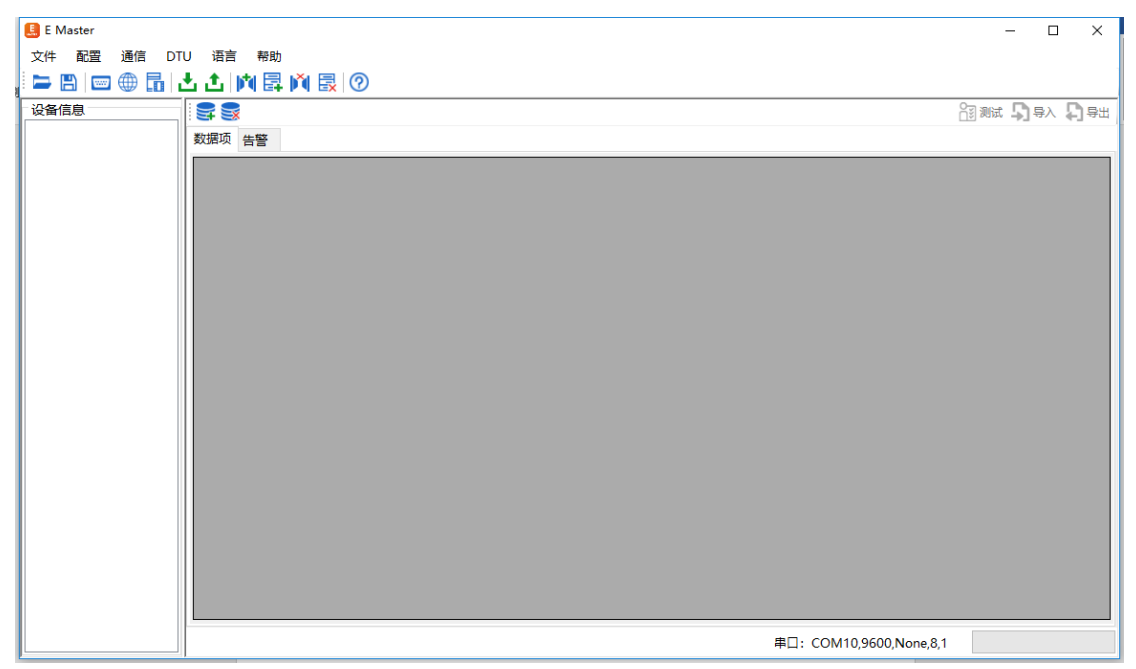

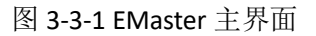

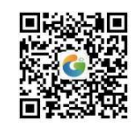

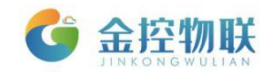

### 3.3.1 菜单栏

### 3.3.1.1 文件

打开:打开已有的 EMaster 工程文件。

保存:将当前 EMaster 的配置保存为一个工程文件,,默认路径为 EMaster/Data。

另存为: 将当前 EMaster 的配置另存为一个工程文件。

退出: 推出 EMaster 软件。

### 3.3.1.2 配置

系统参数:系统参数配置主要用于配置云平台地址、运营商、网络类型、Sim 卡类型以及 APN 信息等,该信息可以通过串口线现在到 SE-400 中。系统参数对话框如图所示。

| 网络参数配置    | x                  |
|-----------|--------------------|
| 云平台       | 112.126.98.10:1883 |
| GPS使能     | ¥ ∨                |
| GPS釆集 (秒) | 0                  |
| 心跳 (秒)    | 300                |
| 网络类型      | 2G ~               |
| 运营商       | 移动 >               |
| Sim卡类型    | 普通卡 ~              |
| APN       | cmnet ~            |
|           |                    |
|           | 恢复    确定           |
|           | 上传下载               |
|           |                    |

图 3-3-2 系统参数配置

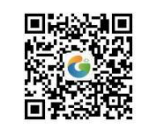

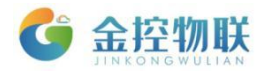

| 项目      | 参数                           | 备注         |
|---------|------------------------------|------------|
| 云平台地址   | SE-400采集数据的上传地址              |            |
| 运营商     | 所使用 SIM 卡所在的运营商信息            |            |
| 网络类型    | 所使用 SIM 支持的网络类型信息            |            |
| Sim 卡类型 | 所使用的 SIM 卡是普通电话卡或物联网卡        |            |
| APN     | 所使用 SIM 卡的 APN 信息,会根据上面几条信息的 |            |
|         | 选择自动生成选定。                    |            |
| GPS 使能  |                              | 默认无 GPS 模块 |
| GPS 采集  | SE-400 上传 GPS 信息到与服务器的频率     |            |
| 心跳      | SE-400 与云服务器之间检测连接状态的频率      |            |

表 3-3-1 系统参数配置说明

注意:目前 SE-400 仅支持中国移动、中国联通两个运行商。

"恢复"按钮是指将 SE-400 的网络参数恢复为出厂设置;"上传"按钮是指将电脑 连接的 SE-400 的网络参数上传到电脑端;"下载"按钮是指将电脑端的网络参数下载到 连接的 SE-400 中。

#### 3.3.1.3 通信

#### 1、设置

用于设置电脑的 EMaster 和 SE-400 之间的通信参数。对话框如图所示。当串口参数 设置完成后,可以点击"测试"按钮,如果参数设置正确,则会提示测试成功。参数设 置正确后,点击"保存"按钮可以生效当前配置参数。

注意:端口处是选择当前 USB 转串的 com 口,一般是使用的 USB 转 232 串与 SE-400 连接。Com 口可在右击计算机一管理一设备管理器一端口处查看。其余参数波特率、检验等不用修改。

| 项目  | 参数                   | 备注         |
|-----|----------------------|------------|
| 端口  | 电脑和 SE-400 连接的串口线端口号 |            |
| 波特率 |                      | 默认 9600bps |
| 校验  |                      | 默认 None    |
| 数据位 |                      | 默认 8       |
| 停止位 |                      | 默认 1       |

表 3-3-2 串口设置说明

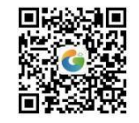

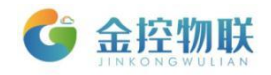

| 串口设置 |      | ×      |
|------|------|--------|
|      |      |        |
| 端口   | COM1 | ~      |
| 波特率  | 9600 | ~      |
| 校验   | None | $\sim$ |
| 数据位  | 8    | $\sim$ |
| 停止位  | 1    | ~      |
|      | 保存   | 测试     |
|      |      |        |

图 3-3-3 串口设置

#### 2、上传

上传包括上传网络参数、上传数据配置以及上传所有三个选项。上传网络参数是只将 SE-400 的网络参数配置上传到电脑端;上传数据项配置是只将 SE-400 的数据项配置 上传到电脑端;上传所有包括前面两个。

#### 3、下载

下载包括下载网络参数、下载数据配置以及下载所有三个选项。下载网络参数是只将电脑端的网络参数配置下载到 SE-400;下载数据项配置是只将电脑端的数据项配置下载到 SE-400;下载所有包括前面两个。

#### 4、系统状态

主要显示当前 SE-400 的一些运行工作状态。

| 寄存器状态     |                  | x |  |
|-----------|------------------|---|--|
| 对象        | 状态               | ^ |  |
| 状态        | 正在运行             |   |  |
| 当前扫描周期    | 1                |   |  |
| 最短扫描周期    | 0                |   |  |
| 最长扫描周期    | 4                |   |  |
| 累计运行时间    | 51.643           |   |  |
| 时间        | 1111/11/11 11:11 |   |  |
| RS485运行状态 | 正在运行             |   |  |
| RS232运行状态 | 空闲               |   |  |
| 2G信号强度    | 28               |   |  |
| GPRS 状态   | 已连接              |   |  |
| 服务器连接状态   | 已连接              |   |  |
| GPS状态     | 未定位              |   |  |
| AgentID   | 1506793          |   |  |
| 系统故障      | 无故障              |   |  |
| 版本信息      | ver 2.38         | ~ |  |
| ☑ 自动读取    |                  |   |  |
| 1         | 亭止               |   |  |

图 3-3-4 串口设置

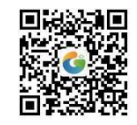

地址:北京市朝阳区望京东路8号锐创国际B座1715 电话:010-84312663 传真:010-84312663-800

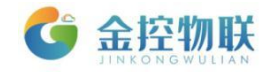

### 3.3.1.4 语言

用于切换软件的中英文版本。

### 3.3.1.5 帮助

关于:用于查看当前 EMaster 的版本等信息。

# 3.3.2 工具栏

| 项目                                      | 功能             | 项目    | 功能    |
|-----------------------------------------|----------------|-------|-------|
| A                                       | 打开 SE-400 工程文件 |       | 增加通道  |
|                                         | 保存 SE-400 工程   | m     | 增加设备  |
|                                         | 电脑串口配置         | Ň     | 删除通道  |
| (1)         网络参数配置         I         删除 |                | 删除设备  |       |
| 系统状态 🕞 增加数据项                            |                | 增加数据项 |       |
| Ł                                       | 下载数据项配置        | )))   | 删除数据项 |
| ±.                                      | 上传数据项配置        | 0     | 关于    |
| 💦 测试                                    | 测试数据采集是否正确     | 5 导入  | 导入数据项 |
| も                                       | 导出数据项          |       |       |

表 3-3-3 工具栏说明

## 3.3 EMaster 使用

使用步骤如下

(1) 在电脑和 SE-400 通过串口连接线缆连接好后,打开电脑设备管理器,查看当前端口信息。

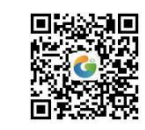

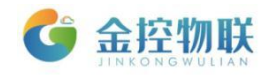

| Ī        | # | 设备                       | 管理器                                                                                                    |  | × |
|----------|---|--------------------------|----------------------------------------------------------------------------------------------------|--|---|
| -        | 文 | 件(F)                     | 操作(A) 查看(V) 帮助(H)                                                                                                    |  |   |
|          |   | <b> </b>                 | 🖬   📴   👔 🗊   💻                                                                                                    |  |   |
|          | * | →<br>><br>><br>=         | yang<br>〉DVD/CD-ROM 驱动器<br>↓IDE ATA/ATAPI 控制器                                                                                                  |  | ^ |
| 禾        |   | >                        | - W3D 引印提供任序<br>- 安全设备<br>- 处理器                                                                                                    |  |   |
| Ŗ        |   | > ==<br>> ==<br>> \$     | 」 传感器<br>、磁盘驱动器<br>(存储控制器                                                                                                    |  |   |
| 41       |   |                          | 11 打印机<br>) 电池                                                                                                    |  |   |
| 3        |   | * <del>F</del>           | ELTIMA Virtual Serial Port (COM21->COM22)     ELTIMA Virtual Serial Port (COM22->COM21)     Intel(R) Active Management Technology - SOL (COM1) |  |   |
| 18<br>11 |   | > <u>-</u><br>> <u>-</u> | <ul> <li>₩ USB Serial Port (COM6)</li> <li>计算机</li> <li>监视器</li> <li>2224</li> </ul>                                                           |  |   |
|          |   | > <mark>8</mark><br>> =  | · 法型<br>蓝牙<br>【内存技术设备                                                                                                    |  | ~ |

图 3-3-5 电脑端口列表

| 📒 E Master  |                        | -    | - 🗆                                                                | ×            |
|-------------|------------------------|------|--------------------------------------------------------------------|--------------|
| 文件 配置 通信 DT | U 语言 帮助                |      |                                                                    |              |
| 🖿 🖿 📼 🌐 🖬 🖥 | ちょう 御 屋 岡 圆 🥝          |      |                                                                    |              |
| 设备信息        |                        | ☆ 別ば | ↓<br>↓<br>↓<br>↓<br>↓<br>↓<br>↓<br>↓<br>↓<br>↓<br>↓<br>↓<br>↓<br>↓ | <b>2)</b> 导出 |
|             | 数据项 告警                 |      |                                                                    |              |
|             |                        |      |                                                                    |              |
|             |                        |      |                                                                    |              |
|             |                        |      |                                                                    |              |
|             |                        |      |                                                                    |              |
|             |                        |      |                                                                    |              |
|             |                        |      |                                                                    |              |
|             |                        |      |                                                                    |              |
|             |                        |      |                                                                    |              |
|             |                        |      |                                                                    |              |
|             |                        |      |                                                                    |              |
|             |                        |      |                                                                    |              |
|             |                        |      |                                                                    |              |
|             |                        |      |                                                                    |              |
|             |                        |      |                                                                    |              |
|             |                        |      |                                                                    |              |
|             |                        |      |                                                                    |              |
|             |                        |      |                                                                    |              |
|             |                        |      |                                                                    |              |
|             |                        |      |                                                                    |              |
|             |                        |      |                                                                    |              |
|             | 串口: COM8,9600,None,8,1 |      |                                                                    |              |

(2) 打开 EMaster 软件,如下图所示。

图 3-3-6 EMaster 主界面

(3)打开工具栏的"串口配置",弹出如下图所示对话框,端口号设置为"COM6", 其他用默认参数,点击"测试"按钮,提示测试成功,点击"保存"按钮后进行下一步。

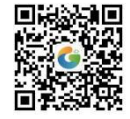

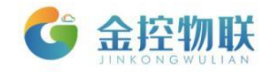

如果提示测试失败,请检查串口参数、接线以及 SE-400 是否上电等。

| 串口设置 | 串口设置 × |        |  |
|------|--------|--------|--|
|      |        |        |  |
| 端口   | COM1   | $\sim$ |  |
| 波特率  | 9600   | ~      |  |
| 校验   | None   | ~      |  |
| 数据位  | 8      | $\sim$ |  |
| 停止位  | 1      | $\sim$ |  |
|      | 保存     | 测试     |  |
|      |        |        |  |

图 3-3-7 串口设置

(4) 增加通道

点击工具栏的"增加通道"图标,弹出如下对话,根据需要选择设备和驱动类型, 填写参数。串口号、波特率、奇偶校验、数据位、停止位等串口通信参数依据不同设备 类型而不同。以下通道为 modbus rtu 的设备和驱动类型。

| 通道配置      |              |
|-----------|--------------|
| ID        | 1            |
| 名称        | TEST         |
| 设备类型      | Modbus ~     |
| 驱动类型      | RTU ~        |
| 串口号       | 串□1(RS485) ~ |
| 波特率       | 9600 ~       |
| 奇偶校验      | None ~       |
| 数据位       | 8 ~          |
| 停止位       | 1 ~          |
| 回复超时(毫秒)  | 200          |
| 字符间超时(毫秒) | 10           |
| 发送前等待(毫秒) | 20           |
| 缓冲区大小(字节) | 200          |
|           | ОК           |

图 3-3-8 通道参数

删除通道的打开方式为:通过在通道名称右键,选择删除选项,即可删除通道 信息。

▶ 修改通道的打开方式为:通过双击通道名称或在通道名称右键,选择编辑选项,

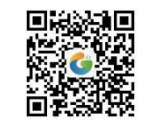

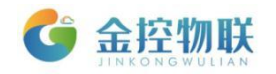

即可编辑通道信息。

(5) 增加设备

点击工具栏的"增加设备"图标,弹出如下对话,根据需要填写参数。

| Modbus RT | U设备  | x |
|-----------|------|---|
| 序号        | 1    |   |
| 名称        | TEST |   |
|           | ОК   |   |

图 3-3-9 设备名称

删除设备的打开方式为:在设备信息列表,选中需要删除的设备,右键选择"删除"选项,或在快速导航栏点击"

- 修改设备名称的打开方式为:在设备信息列表,选中需要修改名称的设备,右 键选择"编辑"选项,即可编辑设备名称。
- (6) 增加数据项

点击工具栏的"增加数据项",弹出如下对话框。根据要读取的设备参数信息填写。

| Modbus RTU数据项 | ۵.           |   |      |   |  | × |
|---------------|--------------|---|------|---|--|---|
| 序号            | 1            |   |      |   |  |   |
| 名称            | TEST         |   |      |   |  |   |
| 別名            | TEST         |   |      |   |  |   |
| 从站号           | 1            |   |      |   |  |   |
| 数据地址          | 20           |   |      |   |  |   |
| 数据类型          | Word         |   |      | ~ |  |   |
| 功能码           | 01           |   |      | ~ |  |   |
| 频率(毫秒)        | 60000        |   |      |   |  |   |
| 附加运算          | 无            | ~ |      |   |  |   |
| 上报            | $\checkmark$ |   | 可写   |   |  |   |
| 大端            |              |   | 变化上传 |   |  |   |
| BCD           |              |   |      |   |  |   |
|               |              |   | ОК   |   |  |   |

图 3-3-10 数据项配置

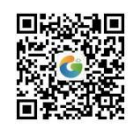

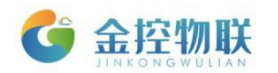

| 数据项属性   | 说明                                 |
|---------|------------------------------------|
| 名称      | 即数据项名称,如"CPU"、"temperature 1"等     |
| 别名      | 即数据项别名,如"液位""油温"等                  |
| 从站号     | 即数据项从站 ID,为该数据项对应的 PLC 从站地址        |
| 数据地址    | 该数据项对应的 PLC 变量地址                   |
| 数据类型    | 该数据项对应的数据类型,如 Boolean、Word、Dword 等 |
| 功能码     | 该数据项对应 PLC 的功能码                    |
| 附加运算    | 对当前数据项的值进行倍率、掩码、线性运算操作             |
| 频率 (毫秒) | 即该数据项的采集频率,单位毫秒                    |
| 上报      | 即表示该数据点采集到的数据是否上传到云端(选中即为上传数       |
|         | 据到远端)                              |
| 可写      | 表示可改写该数据点对应 PLC 内存中的值(选中即可改写)      |
| 大端      | 选中即为大端,不选中则为小端                     |
| 变化上传    | 表示该数据点采集到的数据是否只有在数值变化时才将数据进        |
|         | 行上传(选中则表示数值变化时才上传,不选中则全部上传)        |

表 3-3-4 数据项配置参数

- 修改数据项的打开方式:在数据项列表,双击需要修改的数据项,在弹出的数据项配置对话框,即可修改数据项各属性的内容。
- ▶ 删除数据项的打开方式:如下图所示,点击数据项列表最左侧,选中该条数据

|    | 项,点i | 击快速导航栏的" | " 按钮, | 即可删除该 | 条数据项 | l .  |     |
|----|------|----------|-------|-------|------|------|-----|
|    | 序号   | 名称       | 别名    | 从站ID  | 数据地址 | 类型   | 功能码 |
|    | 1    |          | 11    |       |      | Byte |     |
| Þ. | 2    |          | 22    |       |      | Bool | 01  |
|    |      |          |       |       |      |      |     |

#### 图 3-3-11 数据项列表

- (7) 设置告警规则,用于配置已添加数据项的告警规则。

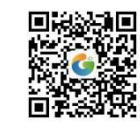

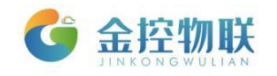

| 📙 E Master          |                    |             | -            | - 🗆 X   |
|---------------------|--------------------|-------------|--------------|---------|
| 文件 配置 通信 DTU        | 语言 帮助              |             |              |         |
|                     | 1 📩 🕅 🛱 🕅 🛃 🕐      |             |              |         |
| 设备信息                | S                  |             | 🔂 测试         | 🞝 🗟 🛟 🛱 |
| B- CHANNEL1,串山1(RS2 | 数据项 告警             |             |              |         |
|                     | 序号 《 <sup>告答</sup> | L1 L        | 2 告警级别       | 描述      |
|                     | 序号 1               |             |              |         |
|                     | 名称                 |             |              |         |
|                     | 归属数据项 NAME1 ~      |             |              |         |
|                     | 条件 Tag==L1 ~       |             |              |         |
|                     | и                  |             |              |         |
|                     | L2                 |             |              |         |
|                     | 告警级别 告警1 >         |             |              |         |
|                     | 描述                 |             |              |         |
|                     | ОК                 |             |              |         |
|                     |                    |             |              |         |
|                     |                    |             |              |         |
|                     |                    |             |              |         |
|                     |                    |             |              |         |
| · · · · ·           |                    | 串口: COM8,96 | 500,None,8,1 |         |

图 3-3-12 告警项配置

▶ 删除告警规则的打开方式为:如下图所示,点击告警信息列表最左侧,选中该

| 条告警规则, | 点击快速导航栏的 | "! 駴 , | ,按钮, | 即可删除该条告警规则。 |
|--------|----------|--------|------|-------------|

| 序号 | 名称     | 归属数据项 | 条件      | L1 | L2 | 告警级别 | 描述    |
|----|--------|-------|---------|----|----|------|-------|
| 1  | CPU使用率 | 1     | Tag>=L1 | 80 |    | 告警1  | 超过80% |
| _  |        |       |         |    |    |      |       |
|    |        |       |         |    |    |      |       |
|    |        |       |         |    |    |      |       |
|    |        |       |         |    |    |      |       |
|    |        |       |         |    |    |      |       |
|    |        |       |         |    |    |      |       |
|    |        |       |         |    |    |      |       |
|    |        |       |         |    |    |      |       |
|    |        |       |         |    |    |      |       |
|    |        |       |         |    |    |      |       |
|    |        |       |         |    |    |      |       |
|    |        |       |         |    |    |      |       |
|    |        |       |         |    |    |      |       |
|    |        |       |         |    |    |      |       |

图 3-3-13 告警项列表

#### (8) 导出数据项

点击工具栏的"导出"按钮,将会导出一个 csv 文件,内容为配置数据项的信息,可在 csv 文件中增加或者修改数据项。 注意:序列、名称、别名等不能重复,不能超长度,最长为 9 个中文。

注息: 序列、名称、加名等个能里夏,个能超长度,取长为9

(9) 导入数据项

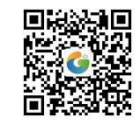

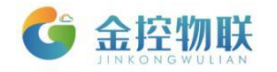

可将配置好的 csv 文件导入到 EMaster 中

(10)下载数据项配置

当配置好 SE-400 的通道、设备、数据项,需要点击工具栏的"下载数据项",下载 成功。可以点击右上角的"测试"图标,对配置的数据项查看采集结果,如图。如果状态是 good 表示采集成功;如果是 bad 表示采集失败,请检查通信参数、数据点地址等 参数,修改后再次下载数据测试。

| DK3 KH4 |         |                                        |                                                               |                                                                                       | ×                                                                                               |
|---------|---------|----------------------------------------|---------------------------------------------------------------|---------------------------------------------------------------------------------------|-------------------------------------------------------------------------------------------------|
| 序号      | 名称      | 别名                                     | 类型                                                            | 值                                                                                     | 状态                                                                                              |
| 1       | TEST    | SDF                                    | Bool                                                          |                                                                                       |                                                                                                 |
|         |         |                                        |                                                               |                                                                                       |                                                                                                 |
|         |         |                                        |                                                               |                                                                                       |                                                                                                 |
|         |         |                                        |                                                               |                                                                                       |                                                                                                 |
|         |         |                                        |                                                               |                                                                                       |                                                                                                 |
|         |         |                                        |                                                               |                                                                                       |                                                                                                 |
|         |         |                                        |                                                               |                                                                                       |                                                                                                 |
|         |         |                                        |                                                               |                                                                                       |                                                                                                 |
|         |         |                                        |                                                               |                                                                                       |                                                                                                 |
|         |         |                                        |                                                               |                                                                                       |                                                                                                 |
|         |         |                                        |                                                               |                                                                                       |                                                                                                 |
|         |         |                                        |                                                               |                                                                                       |                                                                                                 |
|         |         |                                        |                                                               |                                                                                       |                                                                                                 |
|         |         |                                        |                                                               |                                                                                       |                                                                                                 |
|         | 🗌 自动读取  |                                        | 测试                                                            | đ                                                                                     |                                                                                                 |
|         | 序号<br>1 | 序号         名称           1         TEST | 序号         名称         别名           1         TEST         SDF | 序号         名称         别名         类型           1         TEST         SDF         Bool | 序号         名称         別名         美型         値           1         TEST         SDF         Bool |

图 3-3-14 测试对话框

如果同时需要下载网络参数,可以选择菜单栏"通信"—"下载"—"全部下载" 即可将网络参数和数据项配置信息全部下载到 SE-400 中。

(11) 其他操作:

▶ 保存功能:配置好的网络信息、数据项信息,点击"文件"—"保存"选项, 或点击" □"保存按钮,即可在软件根目录下,生成如下两个文件。

| 名称                       | 1 |
|--------------------------|---|
| 🗋 config<br>📄 config.bak | : |

图 3-3-15 工程文件

- ▶ 打开功能:已保存的信息,点击打开,加载名为"config"的文件,即可打开已保存的配置信息。
- 系统状态:点击"通信"一"系统状态"菜单,或点击"品"按钮,即可打开 如下图所示窗口,点击"读取"按钮,即可获得系统的状态信息。

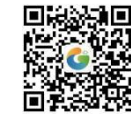

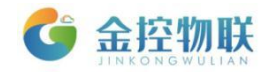

| RegistersForm | A. F. A. T.      | 8 |
|---------------|------------------|---|
| 对象            | 状态               | * |
| DTV内式态        | 正在运行             |   |
| 当前扫描周期        | 0                |   |
| 最短扫描周期        | 0                |   |
| 最长扫描周期        | 1                |   |
| 累计运行时间        | 9193.58          |   |
| 时间            | 2000/1/1 2:33:13 |   |
| RS485状态       | 正在运行             | Ε |
| RS232状态       | 空闲               |   |
| 2G信号强度        | 0                |   |
| GPRS状态        | 断开               |   |
| MQTT状态        | 未连接              |   |
| GPS状态         | 未定位              |   |
| 设备ID          |                  |   |
| 系统故障          | AgentID未分配       |   |
| 版本号           | ver 9.00         | - |
|               | 读取               |   |

图 3-3-16 SE-400 系统状态

- (12) 配置三菱 FX 串口:
- 点击工具栏的"增加通道"图标,弹出如下对话,选择三菱FX串口的设备类型 和驱动类型,填写参数。串口号、波特率、奇偶校验、数据位、停止位等串口 通信参数依据当前采集的plc参数设定。

| 通道配置 |              |
|------|--------------|
| ID   | 2            |
| 名称   | 三叢           |
| 设备类型 | ▼            |
| 驱动类型 | FX 串口        |
| 串口号  | ■□1(RS485) ▼ |
| 波特率  | 9600 -       |
| 奇偶校验 | Even 🔹       |
| 数据位  | 7 •          |
| 停止位  | 1 •          |
|      |              |
|      |              |
|      |              |
|      |              |
|      | ОК           |

图 3-3-13 三菱 FX 串口通道参数

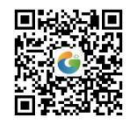

地址:北京市朝阳区望京东路8号锐创国际B座1715 电话:010-84312663 传真:010-84312663-800

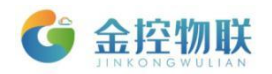

▶ 增加设备

点击工具栏的"增加设备"图标,弹出如下对话,根据需要填写参数,站号为 plc 的设备 id。

| 三菱设备 |    |
|------|----|
| 序号   | 1  |
| 站号   | 1  |
| 名称   | 三菱 |
|      | ОК |

图 3-3-14 设备名称

▶ 增加数据项

点击工具栏的"增加数据项",弹出如下对话框。根据要读取的设备参数信息填写。 数据地址为需要采集 PLC 的地址,比如 D 寄存器的 D1,数据类型根据寄存选择, 频率最小周期为 60000 毫秒,如果该存器地址是可以写入的,那可以勾选可写,进 行远程写入控制的操作。

| FX Serial数据项 |       |    |   |  |
|--------------|-------|----|---|--|
| 序号           | 1     |    |   |  |
| 名称           | D1    |    |   |  |
| 别名           | D1    |    |   |  |
| 数据地址         | D1    |    |   |  |
| 数据类型         | Word  |    | • |  |
| 频率(毫秒)       | 60000 |    |   |  |
| 上报           |       | 可写 |   |  |
|              |       | ОК |   |  |

图 3-3-15 数据项配置

(注: 其余操作借鉴上文中关于 modbus rtu 的操作,均为一致)

(13) 配置 DLT645\_2007 电表:

金控物联

▶ 点击工具栏的"增加通道"图标,弹出如下对话,选择 DLT465\_2007 的设备类型和驱动类型,填写参数。串口号、波特率、奇偶校验、数据位、停止位等串口通信参数依据当前采集的 plc 参数设定。

| 通道配置      |               |
|-----------|---------------|
| ID        | 3             |
| 名称        | DLT645电表      |
| 设备类型      | DLT645 •      |
| 驱动类型      | DLT645_2007 - |
| 串口号       | ■□1(RS485) ▼  |
| 波特率       | 2400 🗸        |
| 奇偶校验      | Even •        |
| 数据位       | 8 🔹           |
| 停止位       | 1 •           |
| 回复超时(毫秒)  | 600           |
| 字符间超时(毫秒) | 10            |
| 发送前等待(毫秒) | 20            |
| 缓冲区大小(字节) | 200           |
|           | ОК            |

图 3-3-16 DLT645 电表通道参数

▶ 增加设备

点击工具栏的"增加设备"图标,弹出如下对话,根据需要填写参数。

| DLT设备 |          |
|-------|----------|
| 序号    | 1        |
| 夕称    | DI T2007 |
| H12.  | ОК       |
|       |          |

图 3-3-17 设备名称

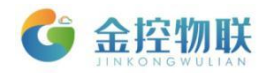

#### ▶ 增加数据项

点击工具栏的"增加数据项",弹出如下对话框。根据要读取的设备参数信息填写。 地址域为当前电表的地址,填写规范为 12 为 0-9 的 BCD 码,数据标示可从下拉列 表中选择,选择好以后自动显示数据标示编码。频率最小周期为 60000 毫秒。如果 该存器地址是可以写入的,那可以勾选可写,进行远程写入控制的操作。如果需要 变化上传可以勾选。添加完数据项后点击 OK 按钮。

| - 1470 |              |          |
|--------|--------------|----------|
| DLT数据项 |              | <b>E</b> |
| 序号     | 1            |          |
| 名称     | 有功总电量        |          |
| 别名     | 有功总电量        |          |
| 地址域    | 123456789012 |          |
| 数据标示   | 有功总电量    ▼   |          |
| 数据标示编码 | 0x0000000    |          |
| 频率(毫秒) | 60000        |          |
| 上报     | ☑ 大端 □       |          |
| 变化上传   |              |          |
|        | ОК           |          |

#### 图 3-3-18 数据项配置

(注: 其余操作借鉴上文中关于 modbus rtu 的操作,均为一致)

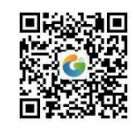

# 4 登录金控云平台管理设备

在 SE-400 完成配置后,即可登录到云平台进行设备管理。

# 4.1 用账号密码登录云平台

打开浏览器,输入云平台地址 https://cloud.goldcontrol.link,打开云平台的登录界面。

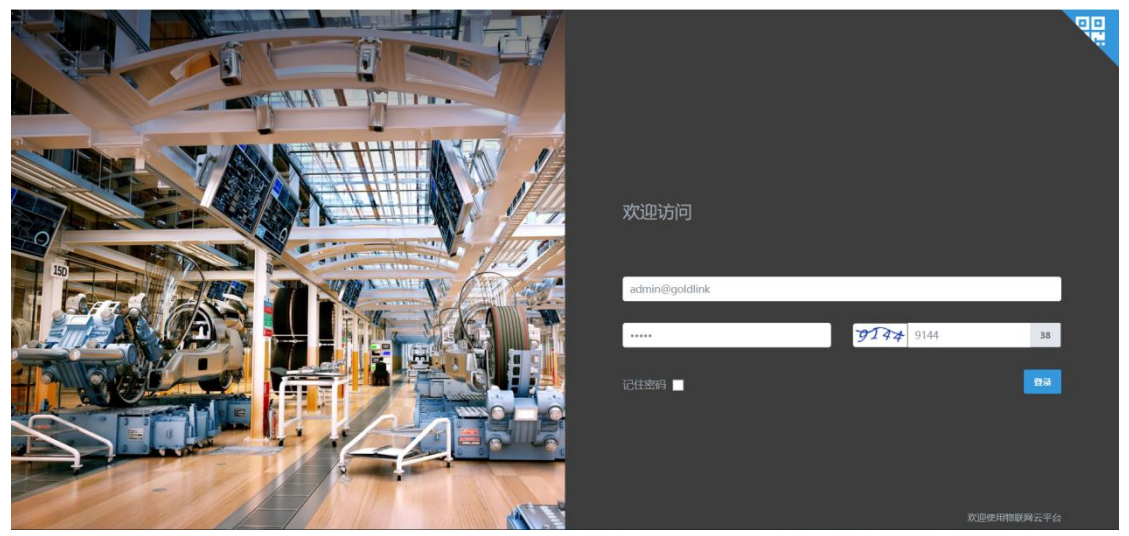

图 4-1 金控云平台登录界面

登录用户名和密码请查看"快速指南"或者咨询 SE-400 供应商。

# 4.2 在金控云平台中查看数据

登录成功后,可在网关管理菜单中查看采集的数据。

| 🔮 金座物联 👘                         | *                       |                        |         |            |         |              | XCID:               | 进入企业管理中设置系统名称       | 🚺 hongwei 🛛 🗧 |
|----------------------------------|-------------------------|------------------------|---------|------------|---------|--------------|---------------------|---------------------|---------------|
|                                  | 设备管理                    |                        |         |            |         |              |                     |                     | 0             |
| 🗇 项目管理                           | 0                       | 3                      | 0       |            | al      | 0            | A                   | 0                   |               |
|                                  | 正常采集设备数                 |                        | 在线网络    | 转数目        |         | 告誓设备》        | 助目                  | 告誓网关数目              |               |
| 10 报表管理                          | LEBR                    | 0.0% (总共2个设备           | ) Etel  | 0.0% (     | 总共2个网关) | ELEN         | 0.0% (总共2个设备)       | Lt.84               | 0.0% (总共2个网关) |
| ♥ 企业管理                           |                         |                        |         |            |         |              |                     |                     |               |
| A. 用户管理                          | 通道 请点击逆                 | 5择,可多选                 |         | 名称支持       | 自正向模糊查询 | 序列的          | 夏 支持正向機關直询          | 100 C               |               |
| ▲ 权限管理                           |                         |                        |         |            |         |              |                     |                     |               |
| □ 工单管理                           |                         |                        |         |            |         |              |                     |                     |               |
| □ 日志管理                           | 序列号◆                    | 设备状态◆                  | 设备名称 🕈  | 通道 🗘       | 设备采集状   | \$ <b>\$</b> | 最后联系时间              | 最近注册时间              | 操作            |
| 态 系统设置                           | 1506780                 | <ul> <li>商线</li> </ul> | HongWei | MODBUS RTU | • 目前无数  | 居上传          | 2019-08-25 11:01:23 | 2019-08-24 09:25:13 | 證作 🗸          |
|                                  | 1506776                 | <ul> <li>商线</li> </ul> | DEVICE1 | MODBUS RTU | • 目前无数  | 居上传          | 2019-08-19 10:11:53 | 2019-08-05 11:02:09 | 台账信息          |
|                                  | (10H2)                  | off roft loof          |         |            |         |              |                     |                     | 组态图           |
|                                  | 1-2 共 2                 | 0派 50派 100派            |         |            |         |              |                     |                     | 用加款店<br>今部設提  |
|                                  |                         |                        |         |            |         |              |                     |                     | 日志信息          |
|                                  |                         |                        |         |            |         |              |                     |                     | 实时告警          |
|                                  |                         |                        |         |            |         |              |                     |                     | 告警规则          |
| 12.126.98.10:8189/#DeviceModule. | /currentData/1542942977 |                        |         |            |         |              |                     |                     | 历史告警          |

图 4-2 金控云平台网关管理界面

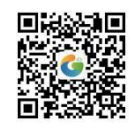

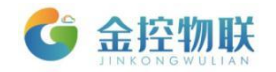

# 附录

### A 常见问题

1、如何配置以 H 结尾或者包含 A/B/C/D/E/F 的 Modbus 数据点地址。

解决方案:

(1) 若 Modbus 数据点地址已 H 结尾,请去除 H,并在地址前增加 0x;

(2) 若 Modbus 数据点地址包含 A/B/C/D/E/F,在地址前面增加 0x。

(3) 若若 Modbus 数据点地址已 H 结尾,去除 H 后将地址(16 进制)转化为 10 进制。

举例:

2012H, 配置数据项是填写 0x2012;

1A3D, 配置数据项是填写 0x1A3D;

56E7H, 配置数据项是填写 0x56E7。

2012H, 配置数据项是填写 8210。

2、 按照设备点表配置 Modbus,数据值读取成功,但是数值不正确。

解决方案:

(1)检查配置的 Modbus 数据点的数据类型是否正确,比如是否是有符号数/双字/ 浮点数等。

(2)将 Modbus 地址减 1,下发查看是否正确。

(3)对占用两个寄存器的数据项,可以勾选数据项配置的"大端"选项,下发查 看是否正确。

3、如何配置一个字节中有很多位的数据项(bit0、bit1...bit16)。

解决方案:数据地址填写该字节的地址,数据类型选择 bool,功能码选择 03,附加运算选掩码,如果是 bit0,空格处填写 0x01。

| 位    | 掩码   | 位    | 掩码   | 位    | 掩码   | 位    | 掩码   |
|------|------|------|------|------|------|------|------|
| bit0 | 0x1  | bit1 | 0x2  | Bit2 | 0x4  | Bit3 | 0x8  |
| Bit4 | 0x10 | Bit5 | 0x20 | Bit6 | 0x40 | Bit7 | 0x80 |

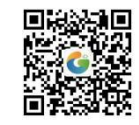

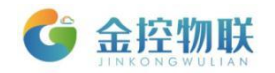

| Bit8  | 0x100  | Bit9  | 0x200  | Bit10 | 0x400  | Bit11 | 0x800  |
|-------|--------|-------|--------|-------|--------|-------|--------|
| Bit12 | 0x1000 | Bit13 | 0x2000 | Bit14 | 0x4000 | Bit15 | 0x8000 |

举例:

| Modbus RTU数据项 |           |
|---------------|-----------|
| 序号            | 1         |
| 名称            | a         |
| 別名            | a         |
| 从站号           | 1         |
| 数据地址          | 1         |
| 数据类型          | Bool      |
| 功能码           | 03 🔹      |
| 频率(毫秒)        | 60000     |
| 附加运算          | 推码 ▼ 0x01 |
| 上报            | ☑ 可写 □    |
| 大端            | 🖸 变化上传 🔲  |
| BCD           |           |
|               | ОК        |

4、按照设备点表配置 Modbus,数据值读取显示 bad。

解决方案:检查 Modbus 数据点的数据类型是否正确,比如从站 id、通道参数、功能码、类型、数据地址还有接线

#### 5、串口测试点击测试,提示测试失败。

解决方案:

- (1) 检查端口号选择是否正确;
- (2) 短接 DEF 和 GND;
- (3)可能为 USB 转串线故障,也可能 SE-400 的 232 口坏

(4)检查 SE-400 的 net 灯和 485 灯是否会闪烁,如果不闪烁可能供电有问题,如 果供电过大会导致 SE-400 烧坏,需回厂修复。如果供电太小会导致程序未全部运行。

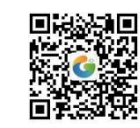

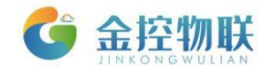

6、通道中串口号选串口 2 (RS232) 后下发,再点击测试或者串口通信时失败。

解决方案:原因为通道中选择 232 后,这个 232 口就被用来采集数据,不能配置 EMaster,此时需要短接 DEF 和 GND 才能使用 232 来配置 EMaster。或者用 USB 转 485 来连接上 SE-400 和 EMaster 通信。

注意: 当需要和设备通信采集数据时, DEF 和 GND 不能短接。

#### 7、配置完所有数据项后,点击测试,测试界面显示异常都是小横杠"---"。

解决方案:

(1)检查所有数据项和告警项总条数是否超过 200 条,超过的删除后重新下发, SE-400 只支持 200 条以内的数据项。

(2) SE-400 断电重启,重新打开 EMaster,再下载数据项配置。

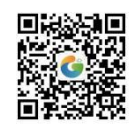